# Medicare Part D

Prescription Drug Reviews Made Easy

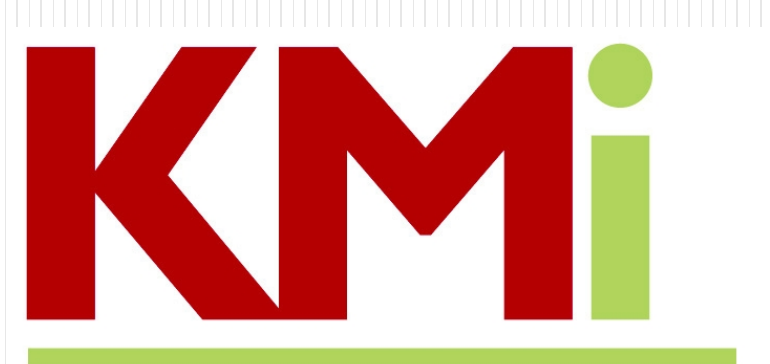

# Kristin Manwaring Insurance

## Kristin Manwaring Insurance ~ Part D review

The goal of this meeting is to give you the tools and confidence to perform your annual Medicare Part D review.

We are suggesting three options to accomplish this task, and the following pages will provide additional details on each.

- Use the web-site <u>www.medicare.gov</u>
- Call Medicare directly at 1-800-633-4227
- Local SHIBA volunteers, info at 360-385-2552

<u>www.medicare.gov</u> is the official site to review prescription plans and formularies.

 Once at Medicare.gov your first step is to follow the "Find Health & Drug Plans" button.

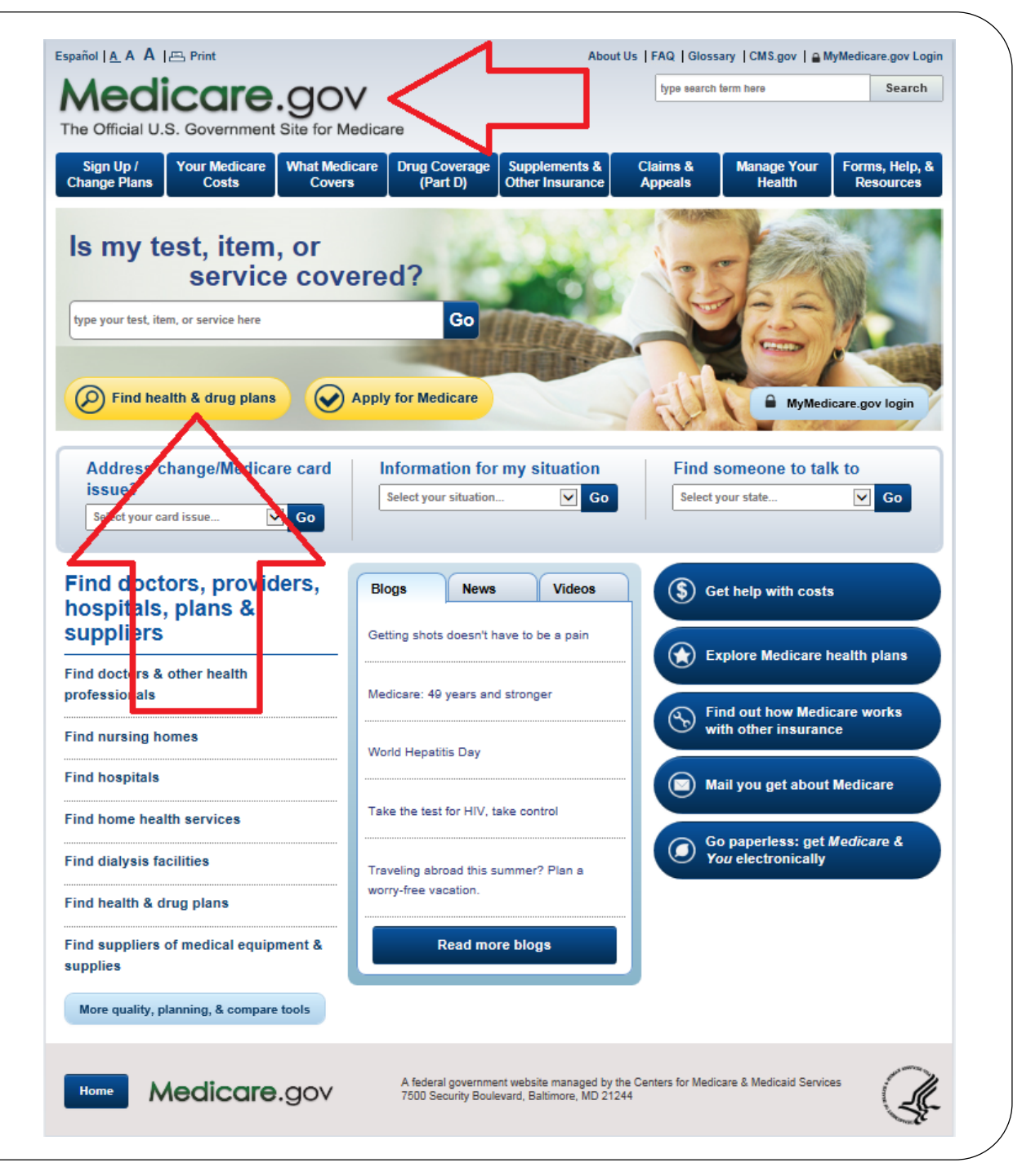

 Enter the zip code for your primary residence in the "General Search" section and click "Find Plans" button.

• You may be prompted to select your county to confirm eligibility of certain plans. Please do so if prompted.

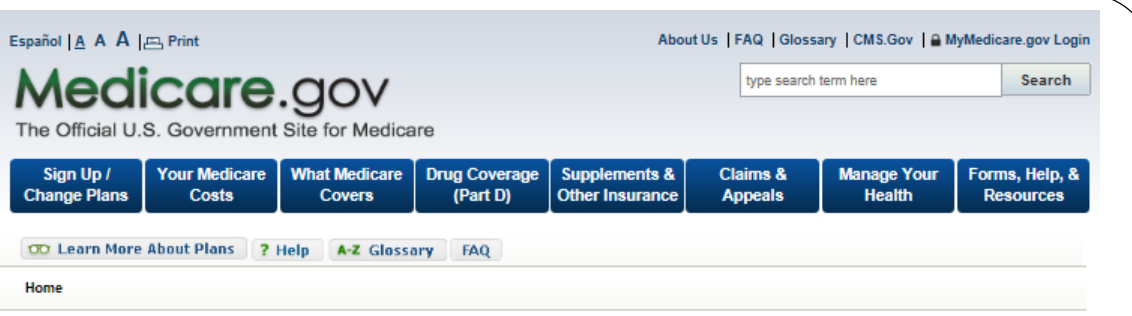

Plan Finder Multimedia

### Medicare Plan Finder

You have the option to complete a general or personalized plan search. A personalized search may provide you with more accurate cost estimates and coverage information. To begin your plan search, please choose from one of these options below.

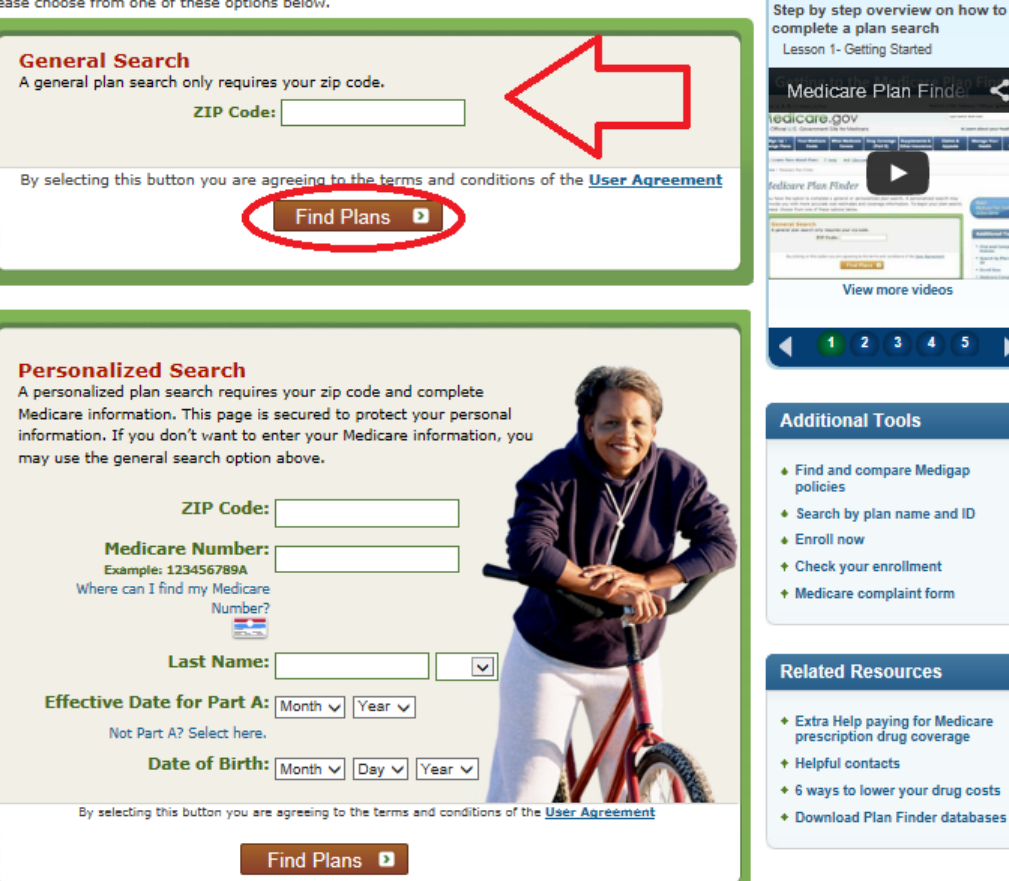

### <u>Step 1 of 4:</u> <u>Enter Info</u>

 Select "Original Medicare for question 1.

 Select "I don't know" for question 2 regarding assistance for plan premiums.

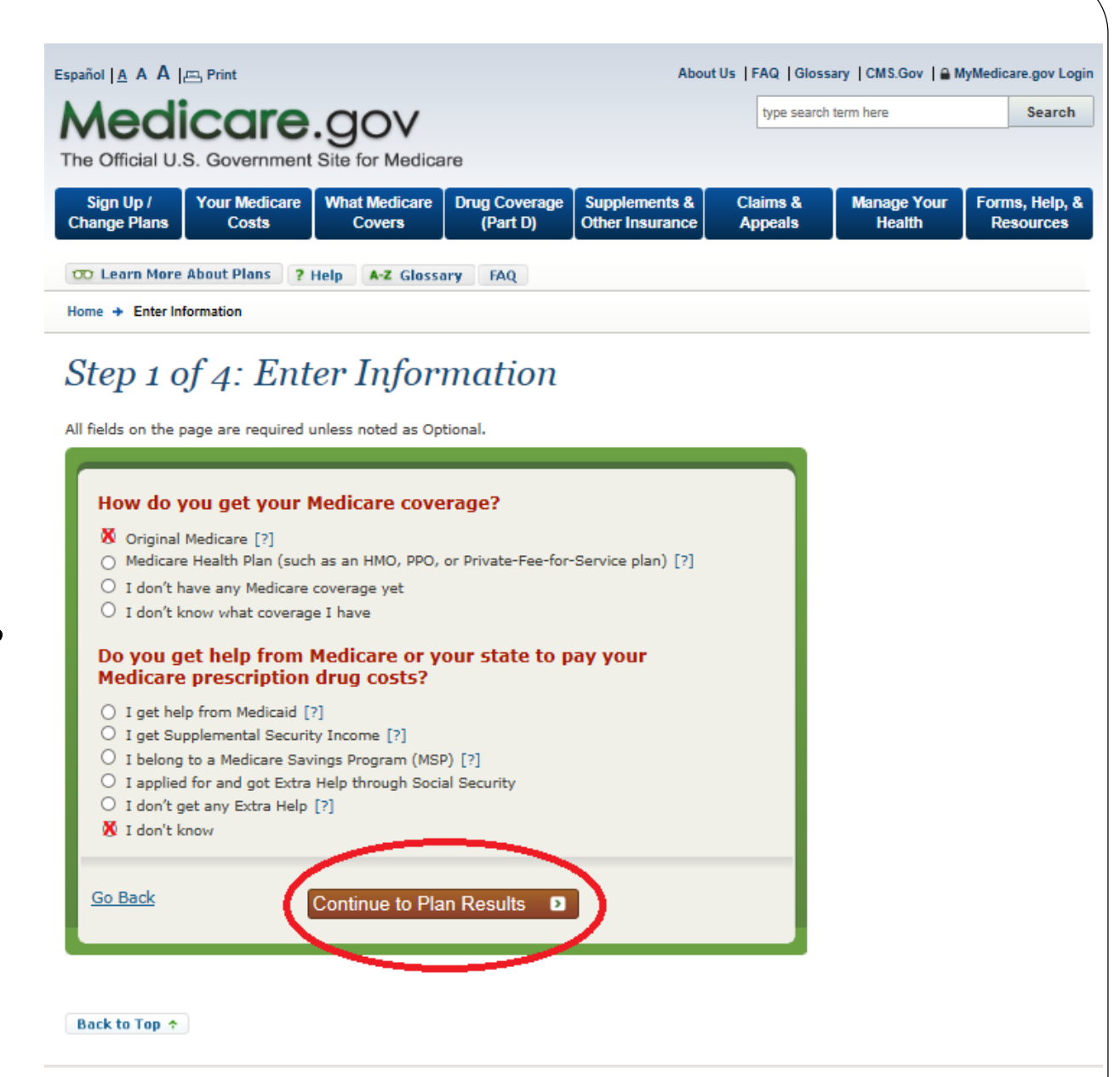

## Step 2 of 4: Enter Your Drugs

• Type name of drug in the box, names of drugs will begin to auto-populate below. Select your Rx.

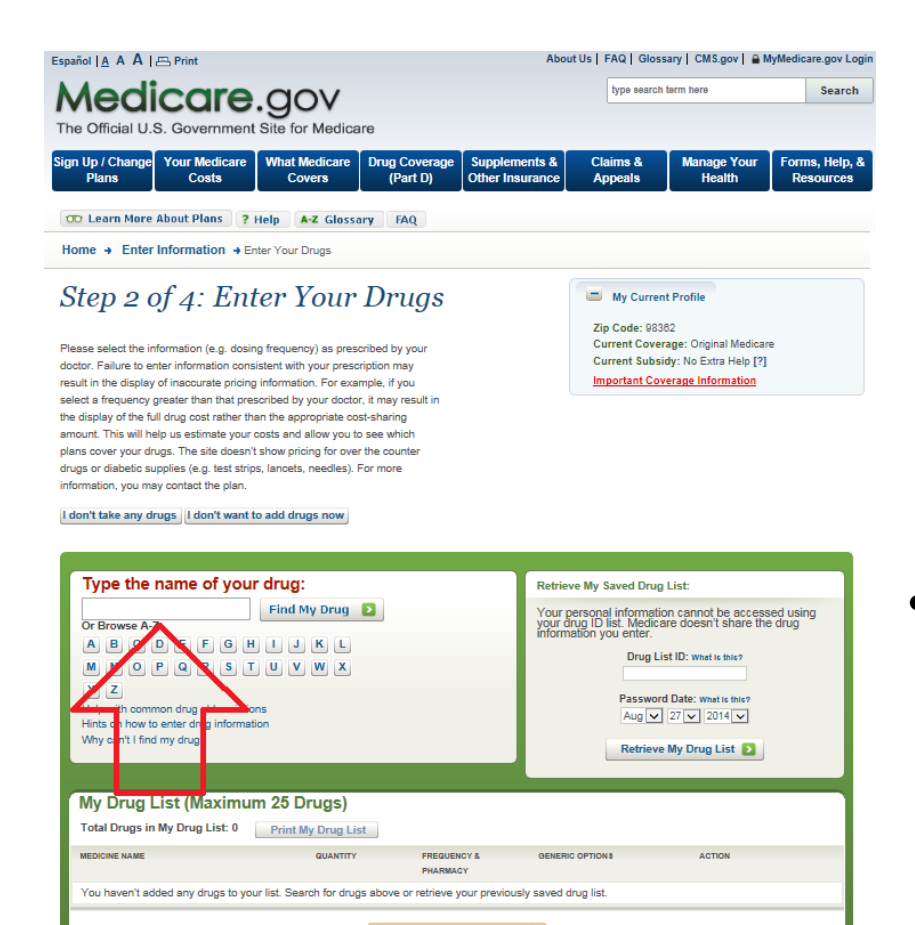

| Wige wardt term term       Sea         Pot Official U.S. Government Site for Medicare<br>Covers       Supplements &<br>Cher Insurance       Calains &<br>Append       Mange Your<br>Reading       Form, He         Public Contract       Your Medicare<br>Covers       Your Medicare<br>Covers       Supplements &<br>Cher Insurance       Calains &<br>Append       Mange Your<br>Reading       Form, He         Public Learn More About Plans       ? Hell       * 2 Gassary       Form, He         * Enter Information + Enter Your Drugs       * * Enter Information + Enter Your Drugs       If W Current Profile         * Seas stated the information (e.g., doing frequency) as prescribed by your<br>cost in the display of inaccorate prioring information<br>and scowy your drugs. The site doesn't show in<br>the display of the Gui drug cost rather than in-<br>mings or diabetic site doesn't show in<br>the display of the Gui drug cost rather than in-<br>mings or diabetic site doesn't show in<br>the one your drugs. The site doesn't show in<br>the one your drugs. The site medicine frem a real in der pharmacy.<br>I get the medicine f                                                                                                    | pañol   A A   📇 Print                                                                                                    |                                                                                                    | About                                      | Us   FAQ   Gloss                                  | ary   CMS.gov   🔒 I                                                                                                    | /lyMedicare.gov L         |
|----------------------------------------------------------------------------------------------------|----------------------------------------------------------------------------------------------------|----------------------------------------------------------------------------------------------------|--------------------------------------------|---------------------------------------------------|----------------------------------------------------------------------------------------------------|---------------------------|
| he Official U.S. Government Site for Medicare<br>prup / Change<br>Part 0)<br>Vour Medicare<br>Covers<br>What Medicare<br>Covers<br>What Medicare<br>Covers<br>What Medicare<br>Covers<br>What Medicare<br>Covers<br>Covers<br>Cove | Medicare.c                                                                                                    | OV                                                                                                    |                                            | type search                                       | term here                                                                                                    | Searc                     |
| In Up/ Change Your Medicare<br>Covers Drug Coverage<br>(Part D) Supplements &<br>Other Insurance Claims &<br>Appeals Manage Your<br>Health   Forms, He<br>Resource Coverage Claim Nore About Plans ? Help AZ Glossary FAQ once + Enter Information + Enter Your Drugs Steppendents & Use Plans Steppendents & Use Plans Steppendents & Use Plans Coverage My Current Profile Zip Code: 9832 Current Subsidy: Collar Budgetare Coverage Information Lisinopril Use on enter information e.g., doing frequency) as prescribed by your<br>coverage information Lisinopril Dosages [?] Use the full drug cost rather that the<br>profile Table 2.5%G Use of babelo supples (e.g. test strip, land<br>0 Userpril TAB 2.5%G Userpril TAB 2.0%G Userpril TAB 2.0%G Userpril TAB 2.                                                                                                    | ne Official U.S. Government Site                                                                                                    | for Medicare                                                                                                    |                                            |                                                   |                                                                                                    |                           |
| CLearen More About Plans       ? Help       * 2 cleasary       Aq         one * Enter Information * Enter Your Drugs       Check Check                                                                                                    | n Up / Change Your Medicare Wha<br>Plans Costs                                                                                                    | it Medicare Drug Coverage<br>Covers (Part D)                                                                                                    | Supplements &<br>Other Insurance           | Claims &<br>Appeals                               | Manage Your<br>Health                                                                                                    | Forms, Help,<br>Resources |
| one * Enter Information * Enter Your Drugs         Schep 2 of 4: Enter Nour Drugs         ease select the information (e.g. dosing frequency) as prescribed by your         cotr. Failure to enter information consistent with your prescription may         usit In the display of information point information consistent with your prescription may         late to enter information or onsistent with your prescription may         usit In the display of information consistent with your prescription may         usit In the display of information consistent with your prescription may         usit In the display of information consistent with your prescription may         usit In the display of the full drug cost rather than the prescription may         using of rabelic oscittation and usit in the display of the full drug cost rather than the prescription may         using of rabelic oscittation and usit in the display of the full drug cost rather than the prescription may         using of rabelic oscittation and usit in the display of the full drug cost rather than the prescription may contrast the pill using rath R 2.5MG         Using rath R 3.5MG         Using rath R 3.5MG         Using rath R 3.5MG         Using rath R 3.5MG         Using rath R 3.5MG         Using rath R 3.5MG         Using rath R 3.5MG         Using rath R 3.5MG         Using rath R 3.5MG         Using rath R 3.5MG         Using rath                                                                                                    | D Learn More About Plans ? Help                                                                                                    | A-Z Glossary FAQ                                                                                                    |                                            |                                                   |                                                                                                    |                           |
| Subsective States exact the information (e.g. doaing frequency) as prescribed by your<br>core. Failure to enter information consistent with your prescription max<br>sub in the display of inaccurate prioring informance<br>a display of the full drug cost rather that the<br>nount. This will help us estimate your costs<br>a display of the full drug cost rather that the<br>nound. This will help us estimate your costs<br>a display of the full drug cost rather that the<br>nound. This will help us estimate your costs<br>a display of the full drug cost rather that the<br>nound. This will help us estimate your costs<br>a display of the full drug cost rather that the<br>nound. This will help us estimate your costs<br>a display of the full drug cost rather that the<br>nound. This will help us estimate your costs<br>a display of the full drug cost rather that the<br>nound. This will help us estimate your costs<br>a display of the full drug cost rather that the<br>nound. This will help us estimate your costs<br>a display of the full drug cost rather the plan.                                                                                                    | ome   Enter Information   Enter Yo                                                                                                    | ur Drugs                                                                                                    |                                            |                                                   |                                                                                                    |                           |
| suit in the display of inaccurste pricing interest and the sequency greater than that presents in the display of the full drug cost rather than the mount. This will help us estimate your costs is an account your drugs. The site doesn't show is used on the plan.<br>don't take any drugs   idon't want to add Using will 788 25% Using will 788 25% Using will 75% Using will 75% Using will 75% Using will 75% Using will 75% Using will 75% Using will 75% Using will 75% Using                                                                                                    | Step 2 of 4: Enter                                                                                                    | Your Drugs                                                                                                    |                                            | Zip Code: 9830<br>Current Cover<br>Current Subsid | t Profile<br>62<br>age: Original Medicar<br>dy: No Extra Help [?]                                                                                                    | re                        |
| My Drug List (Maximum 25 Drugs)           Total Drugs in My Drug List           Medicine NAME         QUANTITY         FREquency &<br>PHARMACY         GENERIC OPTIONS         ACTION           You haven't added any drugs to your list. Search for drugs above or retrieve your previously saved drug list.         Colspan="2">Colspan="2">Colspan="2"         Colspan="2">Colspan="2"         Colspan="2">Colspan="2"         Colspan="2"                                                                                                    | Sala in an exisping of inacourse prolong inform<br>decis a frequency greater than that prescribee<br>e display of the full drug cost rather than the<br>mount. This will help us estimate your costs :<br>ans cover your drugs. The site doesn't show<br>ups or diabetic supplies (e.g., test strips, land<br>formation, you may contact the plan.<br>don't take any drugs [I don't want to add<br>Type the name of your drug<br>isinopril Fir<br>Or Browse A-Z:<br>A.B.C.D.E.F.G.H.L.<br>M.N.O.P.Q.R.S.T.U.<br>Y.Z.<br>Help with common drug abbreviations<br>Hints on how te net drug information<br>Why can't I find my drug? | Lisinopril<br>Dosages [?]<br>Usinopril TAB 5.5MG<br>Usinopril TAB 5.5MG<br>Usinopril TAB 5.0MG<br>Usinopril TAB 10MG<br>Usinopril TAB 10MG<br>Usinopril TAB 10MG<br>Usinopril TAB 10MG<br>Quantity [?]<br>30<br>Frequency [?]<br>© Every 1 Month<br>Every 2 Months<br>Every 2 Months<br>Every 2 Months<br>Pharmacy Type [?]<br>© I get this medicine from a real<br>I get this medicine from a real | il pharmacy.<br>I order pharmacy.<br>ancel | Prug<br>natic<br>dica<br>sr.<br>g Lis<br>work     | List<br>In cannot be access<br>re doesn't share th<br>st ID: what is blis?<br>ID ate: what is blis?<br>27 \(\2014 \(\2014 \(\ | sed using<br>e drug       |
| MEDICINE NAME QUANTITY FREQUENCY & GENERIC OPTION 8 ACTION<br>PHARMACY<br>You haven't added any drugs to your list. Search for drugs above or retrieve your previously saved drug list.                                                                                                    | My Drug List (Maximum 25<br>Total Drugs in My Drug List: 0 Prin                                                                                                    | Drugs)<br>nt My Drug List                                                                                                    |                                            |                                                   |                                                                                                    |                           |
| PHARMACY<br>You haven't added any drups to your list. Search for drups above or retrieve your previously saved drup list.                                                                                                    | MEDICINE NAME                                                                                                    | QUANTITY FREQUENC                                                                                                    | OF STATES                                  | OPTION 8                                          | ACTION                                                                                                    | _                         |
|                                                                                                    | You haven't added any drugs to your list. S                                                                                                    | PHARMACY<br>Search for drugs above or retrieve yo                                                                                                    | r<br>our previously saved dri              | ug list.                                          |                                                                                                    |                           |

When you select the name of the drug you are prompted to select dosage; quantity and frequency of refill. Pharmacy type will default to "retail pharmacy". Leave this as retail for now whether that is true or not. "Add drug and dosage" button when complete.

## <u>Step 2 of 4: Enter Your</u> <u>Drugs (cont.)</u>

- Once you have completed all of your prescriptions you will see "My Drug List is Complete" at the bottom of the screen. Review and confirm this summary to ensure accuracy of information.
- You now have a populated "Drug List ID" which appears in the top right (red star on slide). Write down the Drug List ID; Date and Zip Code as they can be used to access this info at a later date.

### Step 2 of 4: Enter Your Drugs

Please select the information (e.g. dosing frequency) as prescribed by your doctor. Failure to enter information consistent with your prescription may result in the display of inaccurate pricing information. For example, if you select a frequency greater than that prescribed by your doctor, it may result in the display of the full drug cost rather than the appropriate cost-sharing amount. This will help us estimate your costs and allow you to see which plans cover your drugs. The site doesn't show pricing for over the counter drugs or diabetic supplies (e.g. test strips, lancets, needles). For more information, you may contact the plan.

### I don't take any drugs I don't want to add drugs now

#### My Current Profile

Zip Code: 98362 Current Coverage: Original Medicare Current Subsidy: No Extra Help [?] Important Coverage Information

| Type the name of your dru                                                                                                    | g:                            |                                  | Retrieve My Saved Drug Li                                                                                                    | st:                                                                                                    |
|----------------------------------------------------------------------------------------------------|-------------------------------|----------------------------------|----------------------------------------------------------------------------------------------------|----------------------------------------------------------------------------------------------------|
| Fin<br>Or Browse A-Z:<br>A B C D E F G H 1<br>M N O P Q R S T U<br>Y Z<br>Help with common drug abbreviations<br>Hints on how to enter drug information<br>Why can't I find my drug? | d My Drug 👂<br>J K L<br>V W X |                                  | Your drug list has been save<br>selected drugs and pharmaci<br>Drug List Id and Password D<br>Your personal information ca<br>drug ID list. Medicare doesn'<br>U enter.<br>Drug List ID<br>Password Date: 8/2<br>Zip Co<br>Use a differ | d. You can retrieve your<br>les on future visits using this<br>ate.<br>nnot be accessed using your<br>is hare the drug information<br>2: 4716877824<br>7/2014 (change date)<br>de: 98362<br>ent drug list ID |
| My Drug List (Maximum 25                                                                                                    | Drugs)                        |                                  |                                                                                                    |                                                                                                    |
| Total Drugs in My Drug List: 5                                                                                                    | nt My Drug List               |                                  |                                                                                                    |                                                                                                    |
| MEDICINE NAME                                                                                                    | QUANTITY                      | FREQUENCY &<br>PHARMACY          | GENERIC OPTION 8                                                                                                    | ACTION                                                                                                    |
| Atenolol TAB 50MG                                                                                                    | 30                            | Every 1 Month<br>Retail Pharmacy | Already Generic                                                                                                    | Change dose Add<br>Remove                                                                                                    |
| Benicar TAB 20MG                                                                                                    | 30                            | Every 1 Month<br>Retail Pharmacy | Generic Not Available                                                                                                    | Change dose Add<br>Remove                                                                                                    |
| .evofloxacin TAB 500MG                                                                                                    | 30                            | Every 1 Month<br>Retail Pharmacy | Already Generic                                                                                                    | Change dose Add<br>Remove                                                                                                    |
| .isinopril TAB 10MG                                                                                                    | 30                            | Every 1 Month<br>Retail Pharmacy | Already Generic                                                                                                    | Change dose Add<br>Remove                                                                                                    |
| Simvastatin TAB 20MG                                                                                                    | 30                            | Every 1 Month<br>Retail Pharmacy | Already Generic                                                                                                    | Change dose Add<br>Remove                                                                                                    |

My Drug List is Complete 🔊

## Step 3 of 4: Select Your Pharmacies

• Find your pharmacy of choice and click the "Add Pharmacy" link found below the pharmacies information.

 Once you have selected your primary pharmacy; click the "Continue to Plan Results" button at the bottom of the page.

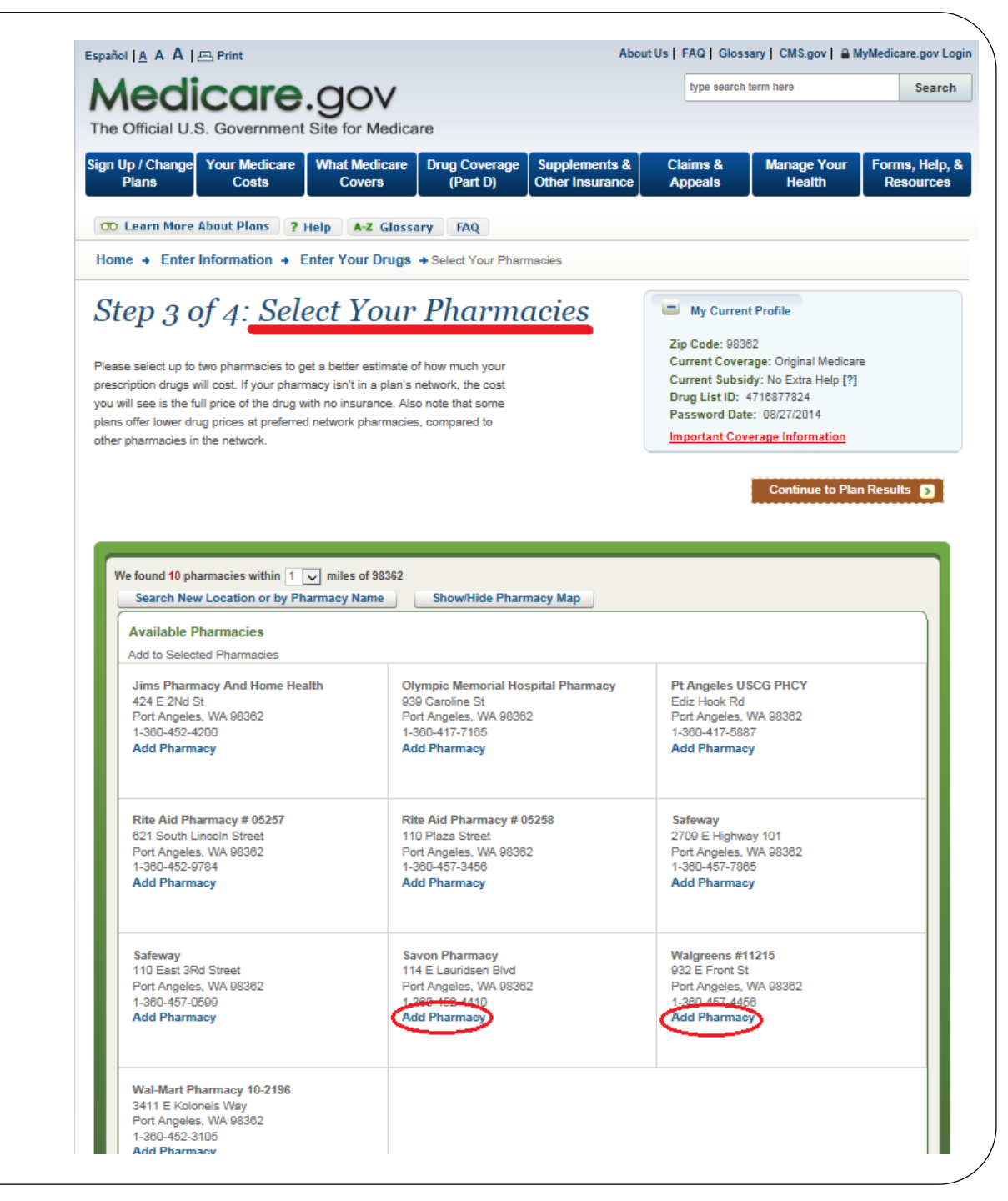

## **Step 4 of 4: Refine Your Plan Results**

- By checking the box under SELECT ALL for the "Prescription Drug Plans (with Original Medicare) you will then be able to see ALL plans available to you in your area
- Click the "Continue to Plan Results" box below to move forward

### Step 4 of 4: Refine Your Plan Results

This is a summary of the types of plans available in your area. Use the checkboxes to select the types of plans you'd like to view. You may also use the filters on the left to narrow your search. Using filters may eliminate some options, including plans with the lowest estimated annual costs.

### My Current Profile Update Search

Zip Code: 98362 Current Coverage: Original Medicare Current Subsidy: No Extra Help [?] Drug List ID: 4716877824 Password Date: 08/27/2014

Important Coverage Information

| Refine Your Search                    | Summary of Your Search Results<br>There are a total of 37 plans available in your area including Original Medicare.<br>Please select one or more plan types to continue. |     |  |  |  |  |
|---------------------------------------|----------------------------------------------------------------------------------------------------|-----|--|--|--|--|
| Update Plan Results 🛛 🛛               | Please select one or more plan types to continue.                                                                                                    |     |  |  |  |  |
|                                       | Select Available Plans Based On Your Filters Number of Plans<br>All Available: 36                                                                                        | 5   |  |  |  |  |
| Limit Your Monthly     Premium        | Prescription Drug Plans (with Original Medicare)[?] 33 plan(s) availab                                                                                                   | ole |  |  |  |  |
| Limit Your Annual Drug     Deductible |                                                                                                    |     |  |  |  |  |
|                                       | Medicare Health Plans with drug coverage[?] 2 plan(s) available                                                                                                    | e   |  |  |  |  |
| Select Drug Options                   |                                                                                                    |     |  |  |  |  |
| ✤ Select Star Ratings                 | Medicare Health Plans without drug coverage[?] 1 plan(s) available                                                                                                    | e   |  |  |  |  |
| • Select Coverage Options             |                                                                                                    |     |  |  |  |  |
| • Select Special Needs Plans          | Continue To Plan Results D                                                                                                    |     |  |  |  |  |
| ♣ Change Health Status                |                                                                                                    |     |  |  |  |  |
|                                       |                                                                                                    |     |  |  |  |  |
| Update Plan Results 2                 |                                                                                                    |     |  |  |  |  |

### **Refine Plan Results**

• Scrolling down allows you to view available plans, checking red box to left of each plan allows you to compare plans. Click on name of plan to view in detail.

| <ul> <li>Symbols</li> </ul>                                                                                               | ▼ Symbols                                                                                          |                                                                                                    |                                                                        |                                                                                                    |                                                                                                    |                                                     |                            |  |  |
|----------------------------------------------------------------------------------------------------|----------------------------------------------------------------------------------------------------|----------------------------------------------------------------------------------------------------|------------------------------------------------------------------------|----------------------------------------------------------------------------------------------------|----------------------------------------------------------------------------------------------------|-----------------------------------------------------|----------------------------|--|--|
| 🕁 This symbol                                                                                                    | This symbol signifies that Medicare has given the plan a low rating at least three years in a row. |                                                                                                    |                                                                        |                                                                                                    |                                                                                                    |                                                     |                            |  |  |
| Nationwide C                                                                                                    | overage                                                                                            |                                                                                                    |                                                                        |                                                                                                    |                                                                                                    |                                                     |                            |  |  |
| E Your Cu                                                                                                    | rrent Plan(                                                                                        | s)                                                                                                    |                                                                        |                                                                                                    |                                                                                                    |                                                     |                            |  |  |
| Origina<br>Organiza                                                                                                    | al Medicare                                                                                        | (H0001-001                                                                                                    | -0)                                                                    |                                                                                                    |                                                                                                    |                                                     |                            |  |  |
| Estimated<br>Annual Drug<br>Costs:[?]                                                                                     | Monthly<br>Premium: [?]                                                                            | Deductibles: [?]<br>and Drug Copay<br>[?] /<br>Coinsurance:[?]                                                                   | Health Benefits                                                        | s: [?]                                                                                                    | Drug Coverage<br>[?], Drug<br>Restrictions[?]                                                                               | Estimated<br>Annual Health<br>and Drug<br>Costs:[?] | Overall Star<br>Rating:[?] |  |  |
| Retail<br>Cost as of Today:<br>\$3,403                                                                                    | Standard Part<br>B: \$104.90                                                                       | Part B Deductible:<br>\$147                                                                                                    | Doctor Choice: Ar<br>Doctor<br>Out of Pocket Spe<br>Limit: Not Applica | ny<br>ending<br>able                                                                                            | N/A                                                                                                    | \$13,680<br>Includes<br>\$10,209 for drug<br>costs  | Not Available              |  |  |
| 😑 Prescrip                                                                                                    | tion Drug I                                                                                        | Plans                                                                                                    |                                                                        |                                                                                                    |                                                                                                    |                                                     | Star Ratings               |  |  |
| Compare Pla<br>Sort Results By<br>Silvers<br>Organiza                                                                     | Ins D<br>Lowest Remains<br>Coript Choice<br>Script Choice                                          | inder Of The Year R<br>Ce (PDP) (S50<br>pt                                                                                       | ietail Costs 🗸                                                         | Sor                                                                                                    | t <b>2</b>                                                                                                    |                                                     |                            |  |  |
| Estimated Annu<br>Drug Costs:[?]                                                                                          | al Month<br>Premiun                                                                                | Deductib<br>n: [?] Copay[?]                                                                                                    | les:[?] and Drug<br>  / Coinsurance:<br>[?]                            | Drug<br>Re<br>O                                                                                                 | Coverage [?], Drug<br>strictions[?] and<br>Other Programs:                                                                  | Overall Star<br>Rating:[?]                          |                            |  |  |
| Retail<br>Pharmacy Status:<br>Network<br>Cost as of Today:<br>\$327<br>Mail Order<br>Cost as of Today:<br>\$255           | \$33.80                                                                                            | 0 Annual Drug Deductible: \$0<br>Drug Copay: (Coinsurance:<br>\$0 - \$24, 33% - 35%<br>No Additional Gap Co<br>Lower Your Drug C |                                                                        | ur Drugs on<br>Ilary: Yes<br>Restrictions: Yes<br>ditional Gap Coverage<br>r Your Drug Costs<br>Program[?]: Yes | ***<br>2.5 out of 5 stars                                                                                                   | Enroll                                              |                            |  |  |
| Humana Enhanced (PDP) (\$5884-028-0)     Organization: Humana Insurance Company                                           |                                                                                                    |                                                                                                    |                                                                        |                                                                                                    |                                                                                                    |                                                     |                            |  |  |
| Estimated Annu<br>Drug Costs:[?]                                                                                          | al Month<br>Premiun                                                                                | nly Deductib<br>n: [?] Copay[?]                                                                                                  | les:[?] and Drug<br>  / Coinsurance:<br>[?]                            | Drug<br>Re<br>O                                                                                                 | Coverage [?], Drug<br>strictions[?] and<br>other Programs:                                                                  | Overall Star<br>Rating:[?]                          |                            |  |  |
| Retail<br>Pharmacy Status:<br>Preferred-Network<br>Cost as of Today:<br>\$384<br>Mail Order<br>Cost as of Today:<br>\$404 | \$43.10                                                                                            | Annual Dru<br>Drug Copa<br>\$2 - \$92, 3                                                                                         | ıg Deductible: \$0<br>y/ Coinsurance:<br>33%                           | All You<br>Formu<br>Drug F<br>Few B<br>Lower<br>MTM                                                             | ur Drugs on<br>Ilary: <b>Yes</b><br>Restrictions: <b>Yes</b><br>rands<br><b>r Your Drug Costs</b><br><b>Program[?]: Yes</b> | ****<br>3.5 out of 5 stars                          | Enroll                     |  |  |

| D Transame                                                                                                    | erica Medicar<br>Stonebridge Life I     | eRx Choice (PDP) (S                                                                  | Transamerica MedicareRx Choice (PDP) (\$9579-062-0)     Organization: Stonebridge Life Insurance Company                                    |                            |        |  |  |  |  |  |
|----------------------------------------------------------------------------------------------------|-----------------------------------------|--------------------------------------------------------------------------------------|----------------------------------------------------------------------------------------------------|----------------------------|--------|--|--|--|--|--|
| Estimated Annual<br>Drug Costs:[?]                                                                                   | Monthly<br>Premium: [?]                 | Deductibles:[?] and Drug<br>Copay[?] / Coinsurance:<br>[?]                           | Drug Coverage [?], Drug<br>Restrictions[?] and<br>Other Programs:                                                                           | Overall Star<br>Rating:[?] |        |  |  |  |  |  |
| Retail<br>Pharmacy Status:<br>Network<br>Cost as of Today:<br>\$397<br>Mail Order<br>Cost as of Today:<br>\$447      | \$54.30                                 | Annual Drug Deductible: \$0<br>Drug Copay/ Coinsurance:<br>\$0 - \$95, 33%           | All Your Drugs on<br>Formulary: Yes<br>Drug Restrictions: Yes<br>No Additional Gap Coverage<br>Lower Your Drug Costs<br>MTM Program[?]: Yes | ****<br>4 out of 5 stars   | Enroll |  |  |  |  |  |
| First Heal<br>Organization                                                                                           | Ith Part D Val<br>: First Health Part [ | ue Plus (PDP) (S576                                                                  | 58-153-0)                                                                                                    |                            |        |  |  |  |  |  |
| Estimated Annual<br>Drug Costs:[?]                                                                                   | Monthly<br>Premium: [?]                 | Deductibles:[?] and Drug<br>Copay[?] / Coinsurance:<br>[?]                           | Drug Coverage [?], Drug<br>Restrictions[?] and<br>Other Programs:                                                                           | Overall Star<br>Rating:[?] |        |  |  |  |  |  |
| Retail<br>Pharmacy Status:<br>Preferred-Network<br>Cost as of Today:<br>\$410<br>Mail Order<br>Cost as of Today: N/A | \$47.60                                 | Annual Drug Deductible: \$0<br>Drug Copay/ Coinsurance:<br>\$3 - \$88, 33%           | All Your Drugs on<br>Formulary: Yes<br>Drug Restrictions: Yes<br>No Additional Gap Coverage<br>Lower Your Drug Costs<br>MTM Program[?]: Yes | ****<br>3.5 out of 5 stars | Enroll |  |  |  |  |  |
| Express S                                                                                                    | Scripts Medica                          | are - Choice (PDP) (                                                                 | \$5660-215-0)                                                                                                    |                            |        |  |  |  |  |  |
| Estimated Annual<br>Drug Costs:[?]                                                                                   | Monthly<br>Premium: [?]                 | Deductibles:[?] and Drug<br>Copay[?] / Coinsurance:<br>[?]                           | Drug Coverage [?], Drug<br>Restrictions[?] and<br>Other Programs:                                                                           | Overall Star<br>Rating:[?] |        |  |  |  |  |  |
| Retail<br>Pharmacy Status:<br>Network<br>Cost as of Today:<br>\$429<br>Mail Order<br>Cost as of Today:<br>\$429      | \$49.50                                 | Annual Drug Deductible: \$0<br>Drug Copay/ Coinsurance:<br>\$2 - \$90, 33%           | All Your Drugs on<br>Formulary: Yes<br>Drug Restrictions: Yes<br>No Additional Gap Coverage<br>Lower Your Drug Costs<br>MTM Program[?]: Yes | ****<br>3.5 out of 5 stars | Enroll |  |  |  |  |  |
| Humana                                                                                                    | Preferred Rx                            | Plan (PDP) (S5884-                                                                   | 113-0)                                                                                                    |                            |        |  |  |  |  |  |
| Estimated Annual<br>Drug Costs:[?]                                                                                   | Monthly<br>Premium: [?]                 | e Company<br>Deductibles:[?] and Drug<br>Copay[?] / Coinsurance:<br>[?]              | Drug Coverage [?], Drug<br>Restrictions[?] and<br>Other Programs:                                                                           | Overall Star<br>Rating:[?] |        |  |  |  |  |  |
| Retail<br>Pharmacy Status:<br>Network<br>Cost as of Today:<br>\$497<br>Mail Order<br>Cost as of Today:<br>\$493      | \$22.80                                 | Annual Drug Deductible:<br>\$310<br>Drug Copay/ Coinsurance:<br>\$1 - \$2, 20% - 35% | All Your Drugs on<br>Formulary: Yes<br>Drug Restrictions: Yes<br>No Additional Gap Coverage<br>Lower Your Drug Costs<br>MTM Program[?]: Yes | ★★★★<br>3.5 out of 5 stars | Enroll |  |  |  |  |  |
| Envision                                                                                                    | CxPlus Silver                           | (PDP) (\$7694-030-0                                                                  | ))                                                                                                    |                            |        |  |  |  |  |  |
| Estimated Annual<br>Drug Costs:[?]                                                                                   | Monthly<br>Premium: [?]                 | Deductibles:[?] and Drug<br>Copay[?] / Coinsurance:<br>[?]                           | Drug Coverage [?], Drug<br>Restrictions[?] and<br>Other Programs:                                                                           | Overall Star<br>Rating:[?] |        |  |  |  |  |  |
|                                                                                                    |                                         |                                                                                      |                                                                                                    |                            |        |  |  |  |  |  |

### Drug Costs & Coverage

• When viewing details on single plan details appear as they do below highlighting monthly premium and cost of your specific Rx's entered previously

| Overview Heal                                                                 | th Plan Benefits     | Drug Costs                                                                                                    | & Coverage S                           | tar Ratings MTM                                   |                             |                                   | nated Mo                             | onthly Drug                             | Costs            |                                |               |               |            |                     |          |               |
|-------------------------------------------------------------------------------|----------------------|----------------------------------------------------------------------------------------------------|----------------------------------------|---------------------------------------------------|-----------------------------|-----------------------------------|--------------------------------------|-----------------------------------------|------------------|--------------------------------|---------------|---------------|------------|---------------------|----------|---------------|
| SilverScript C<br>(S5601-139-0)<br>Organization: Silve<br>Plan Type: PDP<br>O | hoice (PDP)          | P.O. Box 53991<br>Phoenix, AZ 850<br>Members:<br>1-866-235-5660<br>1-866-236-1065<br>Non Members<br>1-866-552-6106<br>1-866-552-6288 | )72<br>9 (TTY/TOD)<br>5<br>8 (TTY/TOD) | Overall Star Rating:<br>***<br>2.5 out of 5 stars | [?] Enroll                  | Walgre<br>Monthly<br>N/A          | ens #112<br>Costs to<br>N/A          | 15 Rite A                               | Aid Pharmacy     | # 05257<br>Ed on enroll<br>N/A | Mal Order     | r)<br>I/A N/A | \$68       | \$68                | \$68     |               |
| NOTE: Health Plan                                                             | Benefits are based o | on Original Medic                                                                                                    | are                                    |                                                   |                             |                                   |                                      |                                         |                  |                                |               |               |            |                     |          |               |
| E Fixed Costs                                                                 |                      |                                                                                                    |                                        |                                                   |                             |                                   |                                      |                                         |                  |                                |               |               |            |                     |          |               |
| Monthly Drug Plan                                                             | n Premium [?]        |                                                                                                    |                                        |                                                   | \$33.80                     |                                   |                                      |                                         |                  |                                |               |               |            |                     |          |               |
| Monthly Health Pl                                                             | an Premium [?]       |                                                                                                    |                                        |                                                   | N/A                         | Jan                               | Feb                                  | Mar A                                   | pr May           | Jun                            | A lut         | ug Sep        | Oct        | Nov                 | Dec      |               |
| Annual Drug Dedu                                                              | uctible [?]          |                                                                                                    |                                        |                                                   | \$0.00                      | Graph de<br>Actual co<br>View a n | pict an es<br>osts may<br>nore detai | stimate of yo<br>vary.<br>iled explanat | our monthly pr   | escription d                   | drug costs, i | ncluding any  | applicable | e premium           | for this | plan.         |
| Medicare costs at                                                             | a glance             |                                                                                                    |                                        |                                                   |                             |                                   |                                      |                                         |                  |                                |               |               |            |                     |          |               |
| Estimate of W                                                                 | /hat YOU Will Pay f  | or Drug Plan Pr                                                                                                    | emium and Drug                         | Costs                                             |                             | 🗖 Drug                            | Coverag                              | ge Informat                             | ion              |                                |               |               |            |                     |          |               |
|                                                                               |                      | Cost For Rest                                                                                                    | of Year (based on                      | enrollment today) [?]                             |                             |                                   |                                      |                                         |                  |                                | Restrie       | ctions        |            |                     |          |               |
| Walgreens #11215                                                              |                      | \$204.69                                                                                                    |                                        |                                                   |                             | SELECTER                          | DRUGS                                | TIE<br>(FO                              | R<br>RMULARY STA | TUS) [?]                       | PRIOR         | DRIZATION [?  |            | UANTITY<br>MITS [?] | STE      | P<br>RAPY [?] |
| Rite Aid Pharmacy #                                                           | # 05257              | \$204.69                                                                                                    |                                        |                                                   |                             | Atenolol                          | TAB 50M                              | IG Tier                                 | 1: Generic       |                                |               |               |            |                     |          |               |
| Mail Order Pharmac<br>Lower your drug cos                                     | y<br>its             | \$161.40                                                                                                    |                                        |                                                   |                             | Benicar                           | TAB 20M                              | G Tier                                  | 2: Preferred Br  | and                            |               |               | Ye         | 25                  |          |               |
|                                                                               |                      |                                                                                                    |                                        |                                                   |                             | Add/Edi                           | t Drugs                              | Print My                                | Drug List        | Print Plan                     | Report        | View Drug B   | enefit Sun | nmary               |          |               |
| Estimated Fu                                                                  | ll Cost the Plan Cha | arges Medicare                                                                                                    | for Your Drugs                         |                                                   |                             | 🖃 Phar                            | macy & I                             | Mail Order I                            | nformation       |                                |               |               |            |                     |          |               |
| What You Pay                                                                  |                      |                                                                                                    |                                        |                                                   |                             | Mail Ord                          | er is avail                          | able.                                   |                  |                                |               |               |            |                     |          |               |
| Walgreens #112                                                                | 15 Rite Aid Phar     | macy # 05257                                                                                                    | Mail Order Phar                        | macy                                              |                             | Pharmacy                          | Network                              | ([?]                                    |                  |                                |               |               |            |                     |          |               |
| Walaroons #                                                                   | the second second    |                                                                                                    |                                        |                                                   |                             | 8 networ                          | k pharma                             | cies in your Z                          | IP code          |                                |               |               |            |                     |          |               |
| And greens willing                                                            | and the second       |                                                                                                    |                                        | What You Pay                                      |                             | 🗖 🗖 Drug                          | List                                 |                                         |                  |                                |               |               |            |                     |          |               |
| SELECTED DRUGS                                                                | FULL COST OF<br>DRUG | Refill<br>Frequency                                                                                                    | Initial Coverage<br>Level[?]           | Coverage Gap                                      | Catastrophic<br>Coverage[?] | If you m<br>informat              | ake any c<br>ion.                    | hanges to yo                            | our drug list or | pharmacy :                     | selection, p  | lease refresh | the page t | to view up          | dated pr | ricing        |
| Atenolol TAB<br>50MG                                                          | \$3.43               | Every 1 Month                                                                                                    | \$3.43                                 | \$2.47                                            | \$2.55                      | MEDICINE                          | NAME                                 | QUANTITY                                | FREQUENCY        | & PHARMACY                     | GENERIC       | OPTIONS       | ACTION     |                     |          |               |
| Benicar TAB<br>20MG                                                           | \$127.38             | Every 1 Month                                                                                                    | \$31.00                                | \$60.51                                           | \$6.37                      | ATENOLOL                          | TAB 50MG                             | 30                                      | Every 1 Mo       | onth                           | Already       | Generic       | Chang      | e dose              | Add      | Remove        |
| MONTHLY<br>TOTALS:                                                            | \$130.81             |                                                                                                    | \$34.43                                | \$62.98                                           | \$8.92                      | BENICAR T                         | AB 20MG                              | 30                                      | Every 1 Mo       | nth                            | Generic       | Not Available | Chang      | e dose              | Add I    | Remove        |

### **Comparing Multiple Plans**

• When refining plan results you can check RED BOX next to multiple plans to see details of each plan side by side.

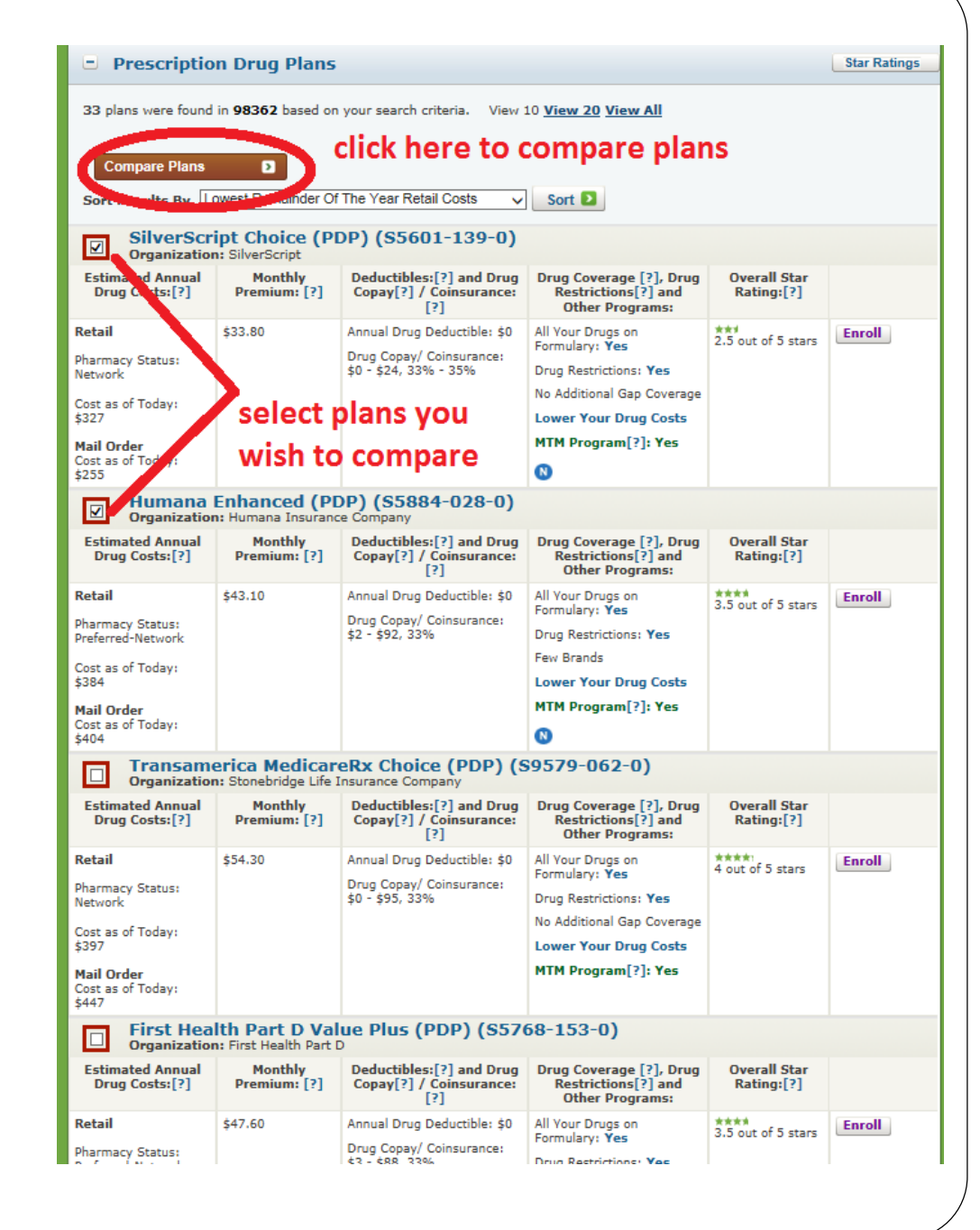

### Comparing Multiple Plans Side By Side

After selecting multiple plans to compare, you are brought to a summary screen seen below to outline benefits, premiums and costs to you. If you see the plan you wish to choose you can select the "ENROLL" button to begin enrollment

| Overview                                                                                                 | Health I                                                                                                    | Plan Benefits                                              | Drug Costs & C     | Coverage                                                                                 | Star Ratin                                                                                     | ngs MTM                         |         |          |
|----------------------------------------------------------------------------------------------------|----------------------------------------------------------------------------------------------------|------------------------------------------------------------|--------------------|------------------------------------------------------------------------------------------|------------------------------------------------------------------------------------------------|---------------------------------|---------|----------|
| SilverScrip<br>(55601-139) 1<br>Organization<br>Members: 1<br>1-866-236-10<br>Non Member<br>1-866-552-62 | ot Choice (<br>Plan Type: PD<br>:: SilverScript<br>866-235-56<br>069(TTY/TDD<br>rs: 1-866-5!<br>288(TTY/TDD | ( <b>PDP)</b><br><sup>IP</sup><br>;60<br>)<br>52-6106<br>) |                    | Humana<br>(S5884-028)<br>Organizatio<br>Members:<br>711(TTY/TD<br>Non Memb<br>711(TTY/TD | Enhanced (F<br>Plan Type: PDP<br>n: Humana Insu<br>1-800-281-691<br>D)<br>ers: 1-800-706<br>D) | rance Company<br>8<br>5-0872    |         |          |
| Coverage: P<br>NOTE: Health                                                                              | rovides drug<br>n Plan Benefit                                                                              | coverage only.<br>Is are based on Orig                     | jinal Medicare     | Coverage:<br>NOTE: Heal                                                                  | Provides drug c<br>th Plan Benefits                                                            | overage only.<br>are based on O | riginal | Medicare |
| E Fixed                                                                                                  | Costs                                                                                                    |                                                            |                    |                                                                                          |                                                                                                |                                 |         |          |
| Monthly D                                                                                                | rug Plan Pre                                                                                                | emium [?]                                                  | \$33.80            | Monthly (                                                                                | Orug Plan Prer                                                                                 | nium [?]                        |         | \$43.10  |
| Monthly H                                                                                                | ealth Plan P                                                                                                | remium [?]                                                 | N/A                | Monthly I                                                                                | iealth Plan Pr                                                                                 | emium [?]                       |         | N/A      |
| Annual Dr                                                                                                | ug Deductib                                                                                                 | le [?]                                                     | \$0.00             | Annual Drug Deductible [?]                                                               |                                                                                                |                                 |         | \$0.00   |
| Medicare                                                                                                 | costs at a g                                                                                                | lance                                                      |                    | Medicare                                                                                 | costs at a gla                                                                                 | ince                            |         |          |
| 😑 Estima                                                                                                 | ate of Wha                                                                                                  | at YOU Will Pay                                            | y for Drug Plan Pr | remium an                                                                                | d Drug Cost                                                                                    | ts                              |         |          |
| Cost at W                                                                                                | algreens #1                                                                                                 | 11215                                                      |                    | Cost at V                                                                                | Valgreens #11                                                                                  | 215                             |         |          |
| Enrollm                                                                                                  | ent Toda                                                                                                    | y [?]                                                      | \$327.16           | Enrollment Today [?] \$384.40                                                            |                                                                                                |                                 | 384.40  |          |
| Cost at m                                                                                                | ail order ph                                                                                                | armacy                                                     |                    | Cost at mail order pharmacy                                                              |                                                                                                |                                 |         |          |
| Enrollm                                                                                                  | ent Toda                                                                                                    | y                                                          | \$255.20           | Enrollment Today \$                                                                      |                                                                                                |                                 | \$      | 404.40   |
| Lower you                                                                                                | Lower your drug costs                                                                                       |                                                            |                    | Lower yo                                                                                 | our drug costs                                                                                 |                                 |         |          |
| 🛨 Estima                                                                                                 | ated Full (                                                                                                 | Cost the Plan C                                            | harges Medicare    | for Your D                                                                               | rugs                                                                                           |                                 |         |          |
| 😑 Estima                                                                                                 | Estimated Monthly Drug Costs                                                                                |                                                            |                    |                                                                                          |                                                                                                |                                 |         |          |
| Monthly<br>View Drug                                                                                     | Drug Cos<br>Cost Sumr                                                                                       | its at Retail Ph<br>mary                                   | armacies           | Monthly<br>View Dru                                                                      | / Drug Cost<br>Ig Cost Summ                                                                    | s at Retail F<br>ary            | harn    | nacies   |
| MILESTON                                                                                                 | IES                                                                                                    | MONTH 1                                                    | YOUR COST          | MILESTO                                                                                  | NES                                                                                            | MONTH                           | YOUR    | COST     |
|                                                                                                    |                                                                                                    | 1st s                                                      | 81.79              |                                                                                          |                                                                                                | 1st                             | \$96.1  | 10       |
|                                                                                                    |                                                                                                    | 2nd s                                                      | 81.79              |                                                                                          |                                                                                                | 2nd                             | \$96.1  | 10       |
|                                                                                                    | 3rd \$81.79                                                                                                 |                                                            |                    |                                                                                          |                                                                                                | 3rd                             | \$96.1  | 10       |
|                                                                                                    |                                                                                                    | 4th \$                                                     | 81.79              |                                                                                          |                                                                                                | 4th                             | \$96.1  | 10       |
|                                                                                                    |                                                                                                    | otn S                                                      | 81.79              |                                                                                          |                                                                                                | oth                             | \$96.1  |          |

•

| view Drug Cost S                                                                                                    | ummary                                                                                                    |                                                                                                    | view Drug Cost S                                                                                                    | uninary                                                                                                    |                                                                                                    |
|----------------------------------------------------------------------------------------------------|----------------------------------------------------------------------------------------------------|----------------------------------------------------------------------------------------------------|----------------------------------------------------------------------------------------------------|----------------------------------------------------------------------------------------------------|----------------------------------------------------------------------------------------------------|
| MILESTONES                                                                                                    | MONTH                                                                                                    | YOUR COST                                                                                                    | MILESTONES                                                                                                    | MONTH                                                                                                    | YOUR COST                                                                                                    |
|                                                                                                    | 1st                                                                                                    | \$81.79                                                                                                    |                                                                                                    | 1st                                                                                                    | \$96.10                                                                                                    |
|                                                                                                    | 2nd                                                                                                    | \$81.79                                                                                                    |                                                                                                    | 2nd                                                                                                    | \$96.10                                                                                                    |
|                                                                                                    | 3rd                                                                                                    | \$81.79                                                                                                    |                                                                                                    | 3rd                                                                                                    | \$96.10                                                                                                    |
|                                                                                                    | 4th                                                                                                    | \$81.79                                                                                                    |                                                                                                    | 4th                                                                                                    | \$96.10                                                                                                    |
|                                                                                                    | 5th                                                                                                    | \$81.79                                                                                                    |                                                                                                    | 5th                                                                                                    | \$96.10                                                                                                    |
|                                                                                                    | 6th                                                                                                    | \$81.79                                                                                                    |                                                                                                    | 6th                                                                                                    | \$96.10                                                                                                    |
|                                                                                                    | 7th                                                                                                    | \$81.79                                                                                                    |                                                                                                    | 7th                                                                                                    | \$96.10                                                                                                    |
|                                                                                                    | 8th                                                                                                    | \$81.79                                                                                                    |                                                                                                    | 8th                                                                                                    | \$96.10                                                                                                    |
|                                                                                                    | 9th                                                                                                    | \$81.79                                                                                                    |                                                                                                    | 9th                                                                                                    | \$96.10                                                                                                    |
|                                                                                                    | 10th                                                                                                    | \$81.79                                                                                                    |                                                                                                    | 10th                                                                                                    | \$96.10                                                                                                    |
|                                                                                                    | 11th                                                                                                    | \$81.79                                                                                                    |                                                                                                    | 11th                                                                                                    | \$96.10                                                                                                    |
|                                                                                                    | 12th                                                                                                    | \$81.79                                                                                                    |                                                                                                    | 12th                                                                                                    | \$96.10                                                                                                    |
| Monthly Drug                                                                                                    | Costs Estima                                                                                                    | tor                                                                                                    | Monthly Drug                                                                                                    | Costs Estima                                                                                                    | tor                                                                                                    |
| View monthly costs                                                                                                    |                                                                                                    |                                                                                                    | View monthly costs                                                                                                    |                                                                                                    |                                                                                                    |
| View monthly dru<br>Starting January<br>gap (also called t<br>prescription drug<br>a 50% discount o<br>also increased its<br>beneficiaries in tl<br>2011 you will pay<br>drugs eligible for<br>generic savings n<br>we have available | ig cost details b<br>1, 2011, if you r<br>he "donut hole"<br>coverage, you v<br>on covered brance<br>coverage of generic<br>the brand disco<br>nay change base<br>a. | y selected drugs<br>each the coverage<br>bin your Medicare<br>will get approximately<br>d drugs. Medicare has<br>neric drugs for<br>so that beginning in<br>c drugs as well. The<br>unt or the additional<br>d on the information | View monthly dru<br>Starting January<br>gap (also called t<br>prescription drug<br>a 50% discount c<br>also increased its<br>beneficiaries in tl<br>2011 you will pay<br>drugs eligible for<br>generic savings r<br>we have available | ig cost details b<br>1, 2011, if you r<br>he "donut hole"<br>coverage, you v<br>on covered brand<br>coverage of gen<br>te coverage gap<br>less for generic<br>the brand disco<br>nay change base<br>a. | y selected drug<br>each the cover<br>) in your Medic<br>will get approx<br>d drugs. Medica<br>neric drugs for<br>so that beginn<br>c drugs as well<br>unt or the add<br>d on the inform |
| Drug Covera                                                                                                    | ge Informati                                                                                                    | on                                                                                                    |                                                                                                    |                                                                                                    |                                                                                                    |
| All of your drugs<br>[?]                                                                                                    | are covered on t                                                                                                    | the plan's formulary.                                                                                                    | All of your drugs<br>[?]                                                                                                    | are covered on t                                                                                                    | the plan's form                                                                                                    |
| Atenolol TAB 50M                                                                                                    | G                                                                                                    |                                                                                                    | Atenolol TAB 50M                                                                                                    | G                                                                                                    |                                                                                                    |
| No restrictions                                                                                                    |                                                                                                    |                                                                                                    | No restrictions                                                                                                    |                                                                                                    |                                                                                                    |
| Tier 1: Generic                                                                                                    |                                                                                                    |                                                                                                    | Tier 1: Preferred Ge                                                                                                    | neric                                                                                                    |                                                                                                    |
| Benicar TAB 20MG                                                                                                    | •                                                                                                    |                                                                                                    | Benicar TAB 20MC                                                                                                    | •                                                                                                    |                                                                                                    |
| Quantity Limit                                                                                                    |                                                                                                    |                                                                                                    |                                                                                                    |                                                                                                    |                                                                                                    |
| Tier 2: Preferred Bra                                                                                                    | and<br>500MG                                                                                                    |                                                                                                    | Tier 3: Preferred Br                                                                                                    | and<br>500MG                                                                                                    |                                                                                                    |
|                                                                                                    |                                                                                                    |                                                                                                    | Constractin (AB                                                                                                    |                                                                                                    |                                                                                                    |
| No restrictions                                                                                                    |                                                                                                    |                                                                                                    | No restrictions                                                                                                    |                                                                                                    |                                                                                                    |

Tier 1: Generic Lisinopril TAB 10MG

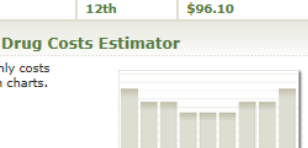

an's formulary.

ected drugs the coverage our Medicare get approximately ıgs. Medicare has drugs for hat beginning in igs as well. The r the additional the information

Tier 2: Non-Preferred Generic

Lisinopril TAB 10MG

## **Plan Hints and Tips**

- Deductible or no deductible. The addition of a \$400 annual deductible is similar to the monthly premium increasing by \$34 per month.
- Monthly costs vs. annual costs
- Preferred pharmacy vs. Standard pharmacy
- The three following drug restrictions: **Prior Authorization, Step Therapy and Quantity Limits** (reference pg. 10).
- How does *mail order* work?
- What is the "*Tier Creep*"?

# **ONLINE ENROLLMENT**

# **PROCESS**

## **Start Enrollment**

Pop-Up

 When you decide on your plan and click the "enroll" button described on prior slide, this START ENROLLMENT popup appears

| Enrollment Gateway - Windows Intern          | et Explorer                                                                                                    | Reader + Intelling + Intelling + I                                                                                     |                            | t Retail Pharmacies                                         |
|----------------------------------------------|----------------------------------------------------------------------------------------------------|----------------------------------------------------------------------------------------------------|----------------------------|-------------------------------------------------------------|
| https://enrollmentcenter.medicare.go         | ov/EnrollSplash.aspx                                                                                                    |                                                                                                    | <b>₽</b> 22                |                                                             |
|                                              |                                                                                                    |                                                                                                    |                            | NTH YOUR COST                                               |
| Medicare.gov                                 |                                                                                                    |                                                                                                    | <u>^</u>                   | \$96.10                                                     |
| The Official U.S. Government Site for Medica | are                                                                                                    |                                                                                                    |                            | ł \$96.10                                                   |
|                                              |                                                                                                    |                                                                                                    |                            | \$96.10                                                     |
| Medicare Health and Dru                      | a Plan Enrollment Center                                                                                                    |                                                                                                    |                            | \$96.10                                                     |
|                                              | 5                                                                                                    |                                                                                                    |                            | \$96.10                                                     |
|                                              | Start Enrollment                                                                                                    | Continue Enrollment                                                                                                    | 1                          | \$96.10                                                     |
|                                              |                                                                                                    |                                                                                                    | 1                          | \$96.10                                                     |
|                                              | ATTENTION: You are enrolling in a 2014 Plan. Your enrolli                                                                         | ment effective datas are as follows:                                                                                   |                            | \$96.10                                                     |
|                                              | ATTENTION: You are enrolling in a 2014 Plan. Your enroll                                                                          | nent ellective dates are as follows:                                                                                   |                            | \$96.10                                                     |
|                                              | Election Period                                                                                                    | Effective Date of Coverage                                                                                             |                            | b \$96.10                                                   |
|                                              | Open Enrollment (October 15 – December 7)                                                                                         | January 1 of the following year                                                                                        | 4                          | b \$96.10                                                   |
|                                              | Special Election Period (SEP)                                                                                                    | Varies, generally the 1 <sup>st</sup> of the following month                                                           | -                          | h 606.10                                                    |
|                                              | you're new to Medicare (initial Enrollment Period for Part D) = if<br>you're new to Medicare, you can join during the period that | If you enroll during the first 3 months before the month you                                                           |                            | n \$90.10                                                   |
|                                              | starts three months before the month you get Medicare, and<br>ends three months after you get Medicare.                           | month you get Medicare.                                                                                                |                            | stimator                                                    |
|                                              |                                                                                                    | If you enroll during or after the month you get Medicare,                                                              |                            |                                                             |
|                                              |                                                                                                    | your effective date will be the 1st of the month following the<br>month you enrolled in your Medicare plan.            |                            |                                                             |
|                                              |                                                                                                    |                                                                                                    | 1                          |                                                             |
|                                              | If you have Medicare and get extra help paying for your prescr                                                                    | iptions, you can join a plan at any time.                                                                              |                            | to the law and a shad along a                               |
|                                              | In all other cases, if you want to change plans you are general<br>December 7 each year. In special circumstances, Medicare m     | ly limited to making changes between October 15 and                                                                    |                            | if you reach the coverage                                   |
|                                              | example, if you permanently move out of your plan's service a                                                                     | rea; if you qualify for extra help paying for prescription drugs;                                                      |                            | ut hole") in your Medicare<br>e, you will get approximately |
|                                              | and has received a 5-star overall plan rating from Medicare.                                                                      | leave a nursing nome, or if the plan is a high performing plan                                                         |                            | ed brand drugs. Medicare has<br>the of generic drugs for    |
|                                              | Unless one of the statements below matches your current                                                                           | situation you CANNOT enroll at this time. The plan you                                                                 |                            | age gap so that beginning in<br>generic drugs as well. The  |
|                                              | have selected will contact you to confirm whether you me<br>them, the plan will not process your enrollment. Please cli           | et one of the items listed below. If you do not meet any of<br>ick the interval to the statements below for additional |                            | nd discount or the additional                               |
|                                              | information about any of the criteria listed. By checking an<br>best of your knowledge, you are eligible for an Enrollment        | ny of the following boxes you are certifying that, to the<br>Period. If we later determine that this information is    |                            | ge based on the information                                 |
|                                              | incorrect, you may be disenrolled.                                                                                                |                                                                                                    |                            |                                                             |
|                                              |                                                                                                    |                                                                                                    |                            |                                                             |
|                                              | I may be able to enroll at this time if:                                                                                          | More Info                                                                                                    |                            | red on the plan's formulary.                                |
|                                              |                                                                                                    |                                                                                                    |                            |                                                             |
|                                              | Tam new to medicare.                                                                                                    |                                                                                                    |                            |                                                             |
|                                              |                                                                                                    |                                                                                                    | · · ·                      |                                                             |
|                                              |                                                                                                    |                                                                                                    |                            |                                                             |
| pop-up v                                     | vindow                                                                                                    | Quantity Limit                                                                                                    | Quantity Limit             |                                                             |
| bob ab t                                     | 4 2                                                                                                    | Tier 2: Preferred Brand                                                                                                | Tier 3: Preferred Brand    |                                                             |
|                                              |                                                                                                    | Levofloxacin TAB 500MG                                                                                                 | Levofloxacin TAB 500MG     |                                                             |
|                                              |                                                                                                    | No restrictions                                                                                                    | No restrictions            |                                                             |
|                                              |                                                                                                    | Tier 1: Generic                                                                                                    | Tier 2: Non-Preferred Gene | ric                                                         |
|                                              |                                                                                                    | Lisinopril TAB 10MG                                                                                                    | Lisinopril TAB 10MG        |                                                             |

### <u>Open Enrollment</u>

- This pop-up will confirm whether or not you are eligible to enroll in a plan. Open Enrollment occurs between October 15<sup>th</sup> and December 7<sup>th</sup>.
   "Continue Enrollment" button is at bottom of the pop-up page.
- If you are attempting to access and change plans outside of the open enrollment period you must have one of the qualifying "Special Election Period Events" that are listed below.

### Start Enrollment

ATTENTION: You are enrolling in a 2014 Plan. Your enrollment effective dates are as follows:

| Election Period                                                                                                    | Effective Date of Coverage                                                                                                    |  |  |
|----------------------------------------------------------------------------------------------------|----------------------------------------------------------------------------------------------------|--|--|
| Open Enrollment (October 15 - December 7)                                                                                                    | January 1 of the following year                                                                                                    |  |  |
| Special Election Period (SEP)                                                                                                    | Varies, generally the 1st of the following month                                                                                                    |  |  |
| New to Medicare (Initial Enrollment Period for Part D) – If<br>you're new to Medicare, you can join during the period that<br>starts three months before the month you get Medicare, and<br>ends three months after you get Medicare. | If you enroll during the first 3 months <u>before</u> the month you<br>get Medicare—your effective date is the 1st day of the<br>month you get Medicare.<br>If you enroll <u>during</u> or <u>after</u> the month you get Medicare,<br>your effective date will be the 1st of the month following the<br>month you enrolled in your Medicare plan. |  |  |

If you have Medicare and get extra help paying for your prescriptions, you can join a plan at any time.

In all other cases, if you want to change plans you are generally limited to making changes between October 15 and December 7 each year. In special circumstances, Medicare may give you an opportunity to switch to another plan. For example, if you permanently move out of your plan's service area; if you qualify for extra help paying for prescription drugs; if the plan stops offering drug coverage; if you enter, live in, or leave a nursing home; or if the plan is a high performing plan and has received a 5-star overall plan rating from Medicare.

Unless one of the statements below matches your current situation you CANNOT enroll at this time. The plan you have selected will contact you to confirm whether you meet one of the items listed below. If you do not meet any of them, the plan will not process your enrollment. Please click the <sup>(1)</sup> next to the statements below for additional information about any of the criteria listed. By checking any of the following boxes you are certifying that, to the best of your knowledge, you are eligible for an Enrollment Period. If we later determine that this information is incorrect, you may be disenrolled.

| I may be able to enroll at this time if:                                                                                                    | More Info |
|----------------------------------------------------------------------------------------------------|-----------|
| I am new to Medicare.                                                                                                    | 0         |
| I recently moved outside of the service area for my current plan.                                                                                                    | 0         |
| In the last 12 months, I left a Medigap policy to join a<br>Medicare Advantage Plan* for the first time (*Medicare<br>Advantage plan with prescription drug coverage) | 0         |
| I have both Medicare and Medicaid or my state helps pay<br>for my Medicare Premiums.                                                                                  | 0         |
| I am moving into, live in, or recently moved out of a Long-<br>Term Care Facility (for example, a nursing home or<br>rehabilitation hospital).                        | 0         |
| I recently "left" a Programs of All-inclusive Care for the<br>Elderly program.                                                                                        | 0         |

Continue Enrollment

## <u>Open Enrollment</u> <u>Continued</u>

 After clicking the "continue enrollment" you will be prompted to select the reason why you are eligible to enroll. There will be an option regarding "open enrollment" to choose between October 15<sup>th</sup> and December 7<sup>th</sup>. Select that at click "continue" at the bottom.

|                               | Step | 1(1 of 4) |  | Step 2 | S | Step 3     | Step 4       |
|-------------------------------|------|-----------|--|--------|---|------------|--------------|
| Personal Information Review F |      |           |  |        |   | and Submit | Confirmation |
|                               |      |           |  |        |   |            |              |
|                               |      |           |  |        |   |            |              |
|                               |      |           |  |        |   |            |              |

### Start Enrollment

ATTENTION: You are enrolling in a 2014 Plan.

You are enrolling in: SilverScript Choice (PDP)

Please fill out the personal information below. When you're finished, please click the Continue button at the bottom.

To protect your privacy, we may be asking you to provide us information in the form below that you have already entered on this site. We're sorry for the inconvenience, but your privacy is important to us.

Note: This tool is entirely confidential. The information you are providing will only be used for the purposes of completing your enrollment in the Medicare Plan that you selected. We will not share the information you provide with anyone for any other purpose.

Typically, you may only enroll in a Medicare Prescription Drug Plan during the annual open enrollment between October 15 and December 7 of each year. However, there are exceptions that may allow you to enroll in a Medicare Prescription Drug Plan at other times. If any of the statements below match your current situation, please check the box to the left of the statement(s) and your selected plan will contact you for additional information. If you want to learn more about any of the statements below, please click the licon.

If none of the statements match your current situation or if you are not sure, please contact the plan you are interested in to see if you are eligible to enroll.

By checking any of the following boxes you are certifying that, to the best of your knowledge, you are eligible for an Enrollment Period. If we later determine that this information is incorrect, you may be disenrolled.

| I am new to Medicare.                                                                                                    | □ I recently moved outside of the service area for<br>my current plan.<br>I moved on<br>-Month ▼                                        |
|----------------------------------------------------------------------------------------------------|----------------------------------------------------------------------------------------------------|
| In the last 12 months, I left a Medigap policy to<br>join a Medicare Advantage Plan* for the first time<br>(*Medicare Advantage plan with prescription drug<br>coverage)                                                      | I have both Medicare and Medicaid or my state<br>helps pay for my Medicare Premiums.                                                    |
| I am moving into, live in, or recently moved out of<br>a Long-Term Care Facility (for example, a nursing<br>home or rehabilitation hospital).<br>I moved or will move into or out of a Long Term Care<br>Facility on<br>Month | □ I recently "left" a Programs of All-inclusive Care<br>for the Elderly program.<br>I left a PACE program on<br>-Month ▼ -Day ▼ -Year ▼ |
| I am losing coverage I had from an employer. I left, will leave, lost or will lose my employer coverage onMonth                                                                                                    | I belong to a pharmacy assistance program<br>provided by my state, or I am losing or recently lost<br>participation in such a program.  |
| □ I recently returned to the United States after living<br>permanently outside of the U.S.<br>I returned to the U.S. on<br>Month                                                                                              | I recently involuntarily lost my creditable drug coverage. I lost my creditable drug coverage on -Month                                 |

### **Personal Information**

- You are now enrolling in a plan and will need to fill out personal information to begin your "application."
- All information needs to be as accurate as possible in order to properly enroll in the plan you've selected.

| Step 1(2 of 4)                                                                                                 | Step 2 Step 3 Step 4                                                                                                    |  |  |
|----------------------------------------------------------------------------------------------------|----------------------------------------------------------------------------------------------------|--|--|
| Personal Information                                                                                           | Review Read and Submit Confirmation                                                                                                    |  |  |
|                                                                                                    |                                                                                                    |  |  |
| Start Enrollment                                                                                               |                                                                                                    |  |  |
| TTENTION: You are enrolling in a                                                                               | i 2014 Plan.                                                                                                    |  |  |
| ou are enrolling in: SilverScript Ch                                                                           | oice (PDP)                                                                                                    |  |  |
| Please fill out the personal information                                                                       | in below. When you're finished, please click the Continue button at the bottom.                                                                                       |  |  |
| To protect your privacy, we may be a<br>his site. We're sorry for the inconver                                 | sking you to provide us information in the form below that you have already entered or<br>ience, but your privacy is important to us.                                 |  |  |
| Note: This tool is entirely confider<br>completing your enrollment in the<br>with anyone for any other purpose | tial. The information you are providing will only be used for the purposes of<br>Medicare Plan that you selected. We will not share the information you provide<br>2. |  |  |
| You                                                                                                    | r Personal Information:                                                                                                    |  |  |
| Title:                                                                                                    | ● Mr. ○ Mrs. ○ Miss. ○ Ms.                                                                                                    |  |  |
| Your Name                                                                                                    | John                                                                                                    |  |  |
| rour nume.                                                                                                    | First Name M.I. Last Name                                                                                                    |  |  |
| Birth Date:                                                                                                    | April VDay V 1949 V                                                                                                    |  |  |
| Gender:                                                                                                    | Male     O Female                                                                                                    |  |  |
| Email Address:<br>(This information is optional)                                                               |                                                                                                    |  |  |
| Home Phone Number:                                                                                             | (360) 683 - 9284                                                                                                    |  |  |
| Perm                                                                                                    | anent Residence(P.O. Box is not allowed):                                                                                                    |  |  |
| Street Address Line 1:                                                                                         | 426 e washington st                                                                                                    |  |  |
| Street Address Line 2:                                                                                         |                                                                                                    |  |  |
| City:                                                                                                    | sequim                                                                                                    |  |  |
| County:<br>(This information is optional)                                                                      |                                                                                                    |  |  |
| State:                                                                                                    | Washington 🗸                                                                                                    |  |  |
| ZIP code:                                                                                                    | 98382                                                                                                    |  |  |
| (Only                                                                                                    | Mailing Address:<br>if different from your Permanent Residence Address)                                                                                               |  |  |
| Street Address Line 1:                                                                                         |                                                                                                    |  |  |
| Street Address Line 2:                                                                                         |                                                                                                    |  |  |
| City:                                                                                                    |                                                                                                    |  |  |
| State:                                                                                                    | Choose a State/Province V                                                                                                    |  |  |
| ZIP code:                                                                                                    |                                                                                                    |  |  |
|                                                                                                    | Emergency Contact:<br>(This information is optional)                                                                                                    |  |  |
| Name:                                                                                                    | Jane Doe                                                                                                    |  |  |
| Relationship to you:                                                                                           | Spouse                                                                                                    |  |  |
| Dhone Number                                                                                                   |                                                                                                    |  |  |
| FILCTIC MULTIDEL.                                                                                              | 1000 1000 -10020                                                                                                    |  |  |

Back Continue >

### **Medicare Information**

- You will now need to enter your MEDICARE information available on your Medicare card (Claim Number, Part A&B effective date).
- To avoid any potential missed payments we strongly recommend selecting the option of having your premium deducted from your Social Security Benefit if applicable
- If you wish to have this option you will have to reiterate that by answering "yes" at the bottom of the page.

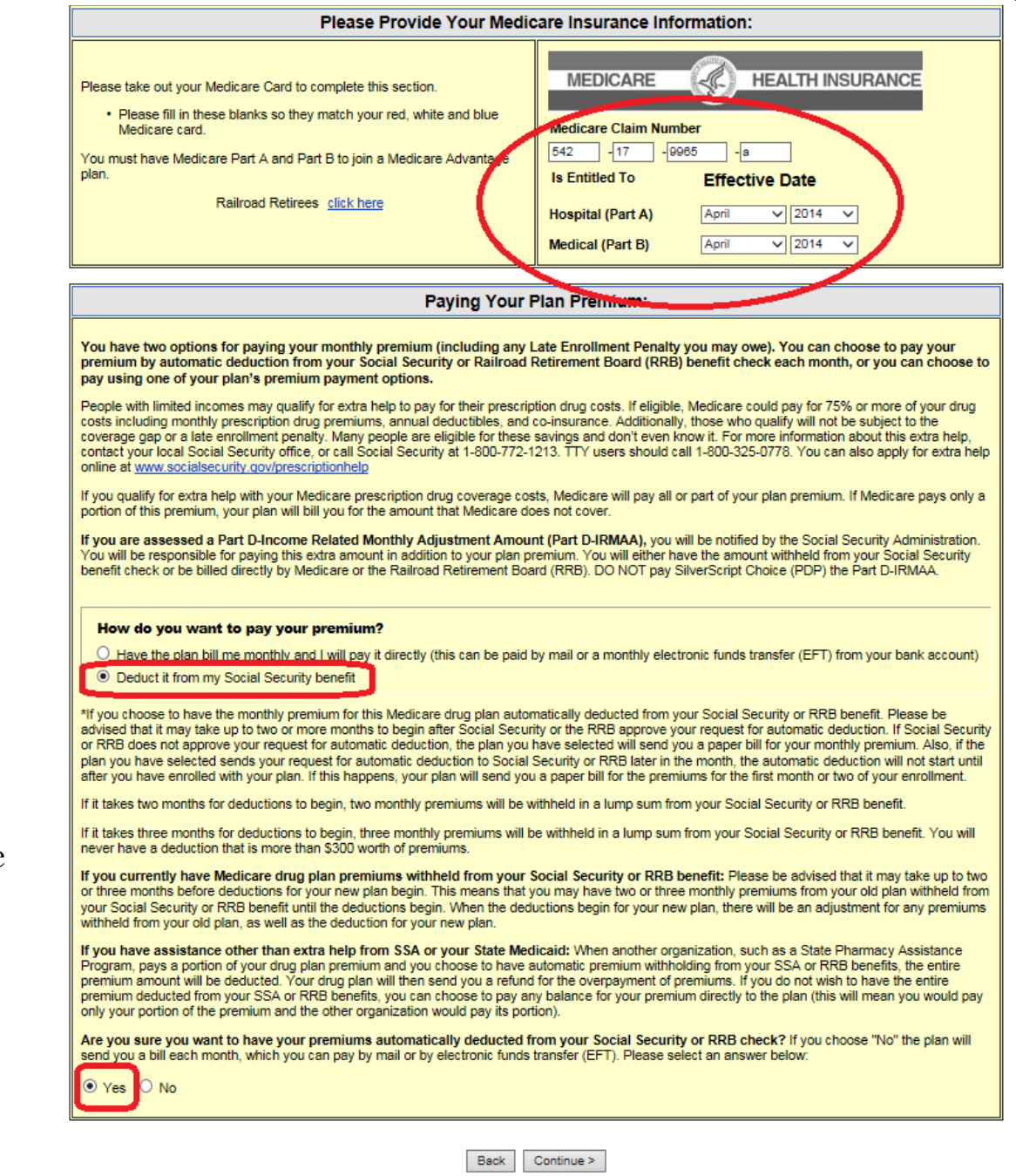

### **Other Drug Coverage**

- You will be asked to confirm whether or not you have other drug coverage provided to you, this answer should be <u>NO</u>.
- You will also have to confirm that you are not a resident in a long-term care facility.
- Both answers on this page will likely be no.

| Step 1(4      | of 4)   | Step 2 | S      | tep 3        | Step 4       |
|---------------|---------|--------|--------|--------------|--------------|
| Personal Info | rmation | Review | Read a | and Submit ( | Confirmation |
|               |         |        |        |              |              |
|               |         |        |        |              |              |

### ATTENTION: You are enrolling in a 2014 Plan.

You are enrolling in: SilverScript Choice (PDP)

Please fill out the personal information below. When you're finished, please click the Continue button at the bottom.

To protect your privacy, we may be asking you to provide us information in the form below that you have already entered on this site. We're sorry for the inconvenience, but your privacy is important to us.

Note: This tool is entirely confidential. The information you are providing will only be used for the purposes of completing your enrollment in the Medicare Plan that you selected. We will not share the information you provide with anyone for any other purpose.

| Please Answer the Following Questions:                                                                                                    |
|----------------------------------------------------------------------------------------------------|
| <ol> <li>Some individuals may have other drug coverage, including other private insurance, TRICARE, Federal employee health benefits coverage, VA benefits, or State pharmaceutical assistance programs.</li> <li>Will you have other prescription drug coverage in addition to this Prescription drug plan? O Yes O No</li> <li>If "yes", please list your other coverage and your identification (ID) number(s) for this coverage:</li> </ol> |
| Name of other coverage:     ID # for this coverage:     Group # for this coverage:                                                                                                    |
| 2. Are you a resident in a long-term care facility, such as a nursing home? O Yes ONo                                                                                                    |
| Name of Institution:                                                                                                    |
| Address of Institution(number and street): Phone Number of Institution: ()                                                                                                    |

Back Continue >

### **Application Review**

 Please review all data you've entered up to this point. By clicking "Agree/Submit Enrollment" you are confirming the data in this summary page is correct.

| Diagon Check Vour                                                                                                    | nformation                                                                                                    |                     |                      |  |
|----------------------------------------------------------------------------------------------------|----------------------------------------------------------------------------------------------------|---------------------|----------------------|--|
| Please Check Your                                                                                                    | normation                                                                                                    |                     |                      |  |
|                                                                                                    | Your Personal Inf                                                                                                    | ormation:           |                      |  |
|                                                                                                    | Title:                                                                                                    | Mr.                 |                      |  |
|                                                                                                    | Your Name:                                                                                                    | John Doe            |                      |  |
|                                                                                                    | Birth Date:                                                                                                    | 04/04/1949          |                      |  |
|                                                                                                    | Gender:                                                                                                    | Male                |                      |  |
|                                                                                                    | Home Phone Number:                                                                                                    | (360)683-9284       |                      |  |
| Permanent Residence:                                                                                                    |                                                                                                    |                     |                      |  |
|                                                                                                    | Street Address Line 1:                                                                                                    | 426 e washington st | t                    |  |
|                                                                                                    | Street Address Line 2:                                                                                                    |                     |                      |  |
|                                                                                                    | City, State, ZIP code:                                                                                                    | sequim, WA 98382    |                      |  |
| Mailing Address:                                                                                                    |                                                                                                    |                     |                      |  |
| Mailing Address is identical to yo                                                                                          | ur Permanent Residence Addres                                                                                                    | 5                   |                      |  |
| Emergency Contact:                                                                                                    |                                                                                                    |                     |                      |  |
|                                                                                                    | Name:                                                                                                    | Jane Doe            |                      |  |
|                                                                                                    | Relationship to you:                                                                                                    | Spouse              |                      |  |
|                                                                                                    | Phone Number:                                                                                                    | (360)683-9026       |                      |  |
| Please Provide Your Me                                                                                                    | dicare Insurance Inform                                                                                                    | ation:              |                      |  |
| Medicare Claim Number:                                                                                                    |                                                                                                    | 542-17-9965-a       |                      |  |
|                                                                                                    | Effective Date: Hospital (Part A):                                                                                                    |                     | 04/2014              |  |
| E                                                                                                    | fective Date: Hospital (Part A):                                                                                                    | 042014              |                      |  |
| Ef                                                                                                    | fective Date: Hospital (Part A):<br>ffective Date: Medical (Part B):                                                                                                    | 04/2014             |                      |  |
| E<br>E<br>Your Plan Premium Pay                                                                                             | fective Date: Hospital (Part A):<br>ffective Date: Medical (Part B):<br>ment Option:                                                                                                    | 04/2014             |                      |  |
| Ef<br>E<br>Your Plan Premium Pay<br>Do you want to pay your prer                                                            | fective Date: Hospital (Part A):<br>ffective Date: Medical (Part B):<br>ment Option:<br>ium directly to your plan (this                                                                          | 04/2014             |                      |  |
| Ef<br>E<br>Your Plan Premium Pay<br>Do you want to pay your prer<br>can include an automatic mon                            | fective Date: Hospital (Part A):<br>ffective Date: Medical (Part B):<br>ment Option:<br>hium directly to your plan (this<br>thly deduction from your bank<br>account)?                           | 04/2014             |                      |  |
| Et<br>E<br>Your Plan Premium Pay<br>Do you want to pay your prer<br>can include an automatic mon<br>Please Answer the Folic | fective Date: Hospital (Part A):<br>ffective Date: Medical (Part B):<br>ment Option:<br>nium directly to your plan (this<br>thly deduction from your bank<br>account)?<br>wing Questions to Help | No<br>Medicare Coor | dinate Your Benefits |  |

### 1-800-MEDICARE or 1-800-633-2447

This is a wonderful resource for folks who are not comfortable with computers or who would just feel more comfortable with a *professional* doing the work for them.

The toll-free phone lines are open 24 hours per day and 7 days per week.

I <u>GUARANTEE</u> your wait time, or time on hold will be less on a weekend or at 7pm in the evening than during regular business hours during the week. To our knowledge 100% of their call centers are located in the USA.

Things will go very smoothly if you have all your pill bottles with you when you call. The service folks will walk you through the whole decision making process very nicely and at your speed, they will never try to rush you to make a decision.

They can even handle the enrollment for you right over the phone.

### Statewide Health Insurance Benefit Advisors (SHIBA)

- SHIBA is a State organization that relies upon *trained volunteers* to help folks with Medicare Part D, as well as other health insurance questions or concerns.
- The Jefferson County office is located at 915 Sheridan Street, Suite 202 in PortTownsend, and can be reached at 360-385-2552 or toll-free statewide at 1-800-562-6900.
- They will be holding weekly sessions at the Community Centers in Port Townsend, Tri Area and Quilcene. Details can be obtained by calling them directly as to the time and location of sessions.
- Once again, be prepared by having all your medications and questions ready.